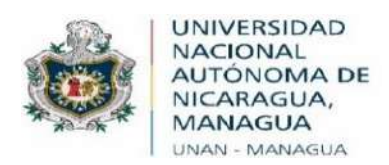

Vicerrectorado General

Dirección de Gestión de la Calidad Institucional Departamento de Evaluación Institucional

"2020: Año de la Educación con Calidad y Pertinencia"

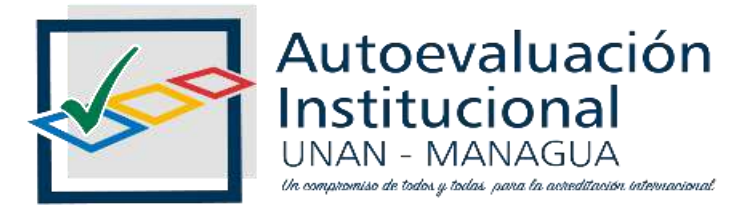

## Proyecto de Autoevaluación Institucional Con fines de acreditación UNAN-Managua

## Instructivo de usuario Aplicación de la Técnica Análisis Documental

Managua, septiembre 2020

|A la Libertad por la Universidad!

## Introducción

En el marco de la fase de aplicación de los instrumentos, se presenta a las Comisiones Ad Hoc, el instructivo de usuario, que aborda los pasos generales para el acceso al instrumento de recolección de información de la técnica de Análisis Documental.

Las siguientes instrucciones llevan al paso a paso para acceder, ingresar y enviar correctamente la información al sistema.

## Habilitación del instrumento

El instrumento estará habilitado en el SIGI - UNAN/Acreditación, para su respectivo llenado por las fuentes de información. Siguiendo las siguientes instrucciones:

<u>Paso 1:</u> Ingrese al portal web institucional del SIGI UNAN (<u>https://sigi.unan.edu.ni/PortalSIGI/</u>)

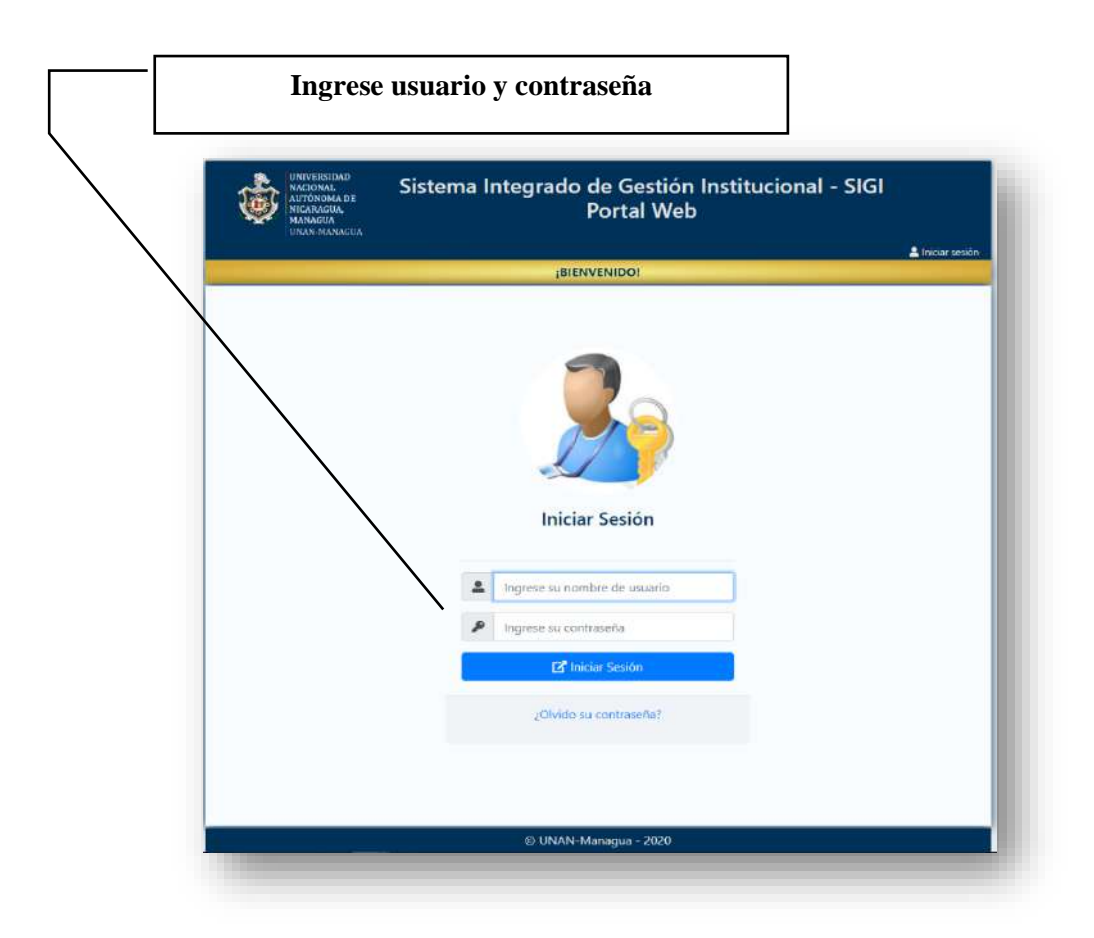

<u>Paso 2:</u> Aceder al sistema automatizado de autoevaluación institucional mediante un clic en el icono "Acreditación"

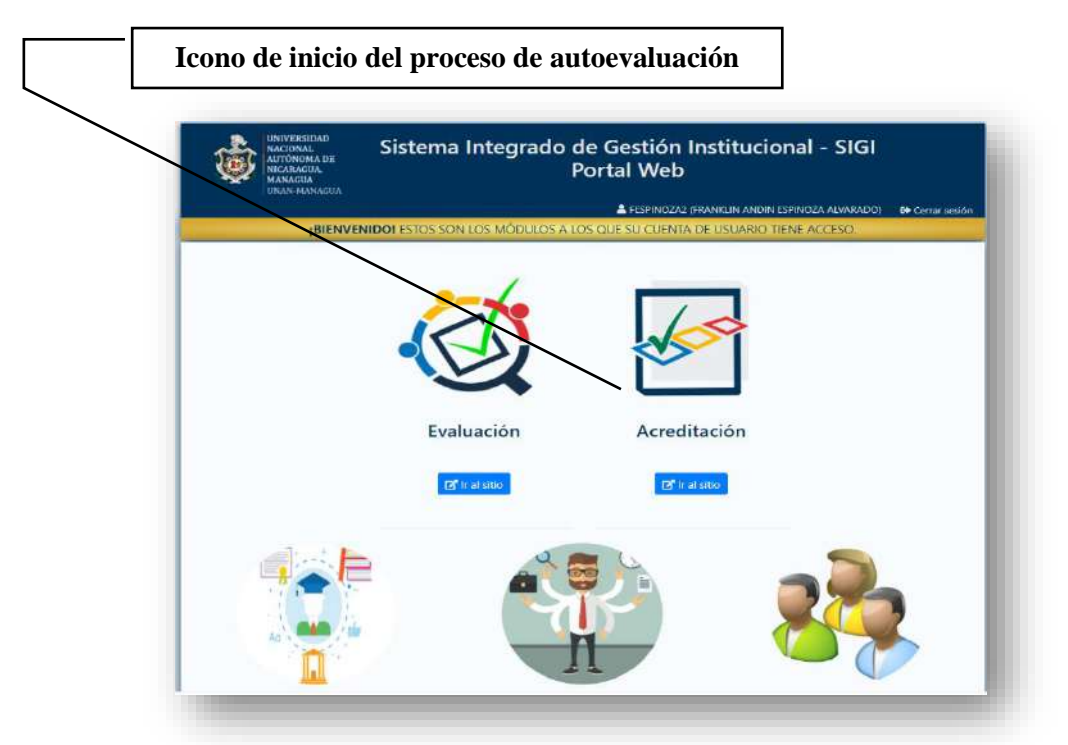

<u>Paso 3:</u> Aceder a los instrumentos de autoevaluación institucional mediante un clic en el módulo Instrumentos / Asignaciones

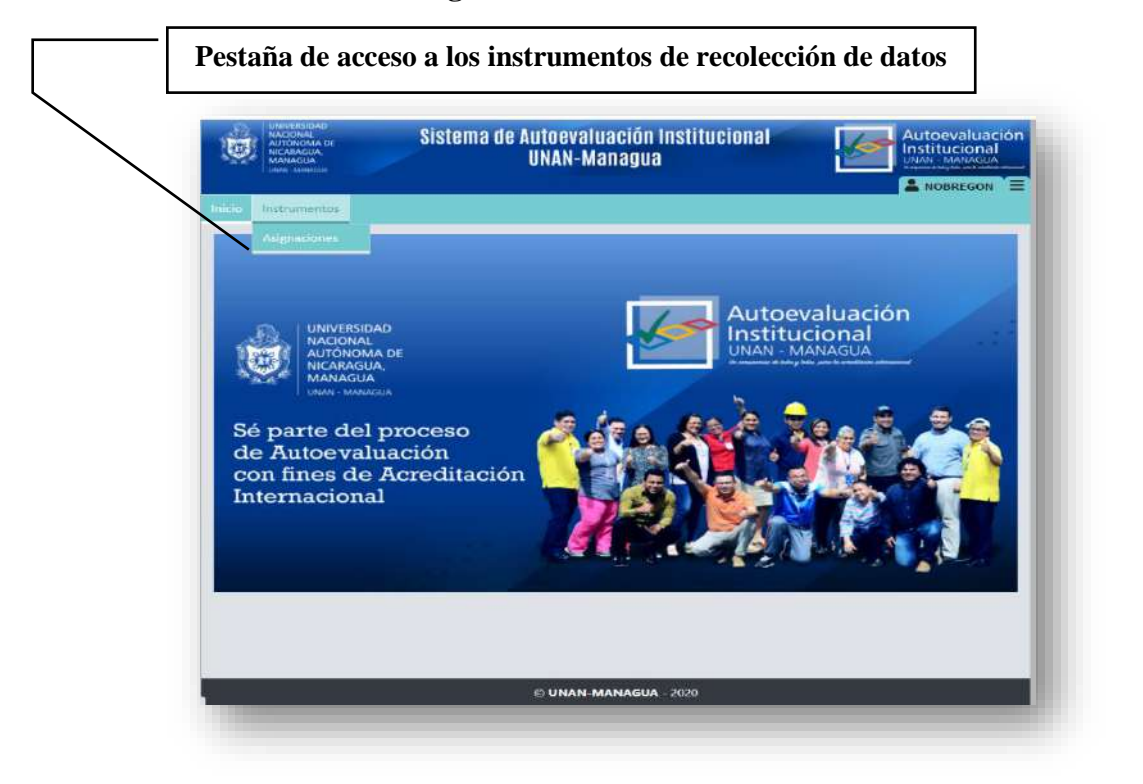

<u>Paso 4:</u> Aceder a la aplicación del instrumento de recolección de datos mediante un clic en el icono de edición.

| 1 | Instrumentos                        | asignados.               | _    | _          | _        |
|---|-------------------------------------|--------------------------|------|------------|----------|
|   | 🗢 Actualizar resultado              |                          |      |            |          |
|   | Total: 1 / 1<br>Tipo de instrumento | Instrumento              | Año  | Completade | Acciones |
|   | Análisis Documental                 | ANÁLISIS DOCUMENTAL DGCI | 2020 | 0          | <u> </u> |
| Ļ |                                     |                          |      |            | Edite    |
|   |                                     |                          |      |            |          |
|   |                                     |                          |      |            |          |

Paso 5: Aplicación del instrumento de recolección de datos.

| $\backslash$ | Environmentario Sistema de Autoevaluación Institucional Autoevaluación Institucional   UNAN-Managua Environmentario Environmentario Environmentario                                                                                                    |
|--------------|----------------------------------------------------------------------------------------------------|
|              | Inicio Instrumentos<br>I≡ Análisis Documental                                                                                                    |
|              | En el marco de la Autoevaluación Institucional con fines de Acreditación, que está llevando a efecto la UNAN Managua - CEAI /<br>UDUAL, se considera de mucha importancia la revisión documental porque nos permite conocer información relevante sobre las<br>funciones a evaluar. Su apoyo en la facilitación de los documentos solicitados es de gran ayuda para completar este proceso. |
|              | 1. Gobierno, Gestión Universitaria e Infraestructura<br>1.1. Coherencia, pertinencia y efectividad del plan de desarrollo institucional.                                                                                                    |
|              | 11. El Plan de Desarrollo Institucional (PDI) se constituye y concreta de las diferentes instancias para la mejora continua.<br>11, Cómo se artículan el PEI, el sistema de control interno y el sistema de gestión de calidad?                                                                                                    |
|              |                                                                                                    |
|              | 2¿Cómo la institución monitorea el nivel de avance del PEI7<br>Existe ol documento<br>SI NO<br>O O                                                                                                    |
|              |                                                                                                    |

| UDUAL, se funciones a            | considera de mucha importancia la revisión documental porque nos permite conocer información relevante sobre l<br>evaluar. Su apoyo en la facilitación de los documentos solicitados es de gran ayuda para completar este proceso. |
|----------------------------------|----------------------------------------------------------------------------------------------------|
| 1. Gobierno, G<br>1.1. Coherenci | estión Universitaria e Infraestructura<br>a, pertinencia y efectividad del plan de desarrollo institucional.                                                                                                    |
| 1.1.1. El Plan o                 | le Desarrollo institucional (PDI) se constituye y concreta de las diferentes instancias para la mejora continua.                                                                                                    |
| 1¿Cómo s<br>Existe el de         | e articulan el PEI, el sistema de control interno y el sistema de gestión de calidad?<br>sumente<br>NO<br>encles                                                                                                    |
| Prueba                           |                                                                                                    |
| Requirtmete                      | s encontrados                                                                                                    |
| Prieba                           |                                                                                                    |
| Observac                         | iones .                                                                                                    |
| Prueba                           | Net -                                                                                                    |
| El Cuar                          | der resipuestz                                                                                                    |
|                                  |                                                                                                    |

Paso 6: Finalización del proceso de aplicación del instrumento de recolección de datos.

| -¿En qué medida el Plan de Estratégico de la universida                                                                      | plimiento del Plan de desarrollo institucional.<br>Id está respaldado con recursos humanos, materiales y financieros? |
|----------------------------------------------------------------------------------------------------|----------------------------------------------------------------------------------------------------|
|                                                                                                    |                                                                                                    |
| 8. Realización de procesos de evaluación interna y exter                                                                     | na y utilización de los resultados.                                                                                   |
| -¿Cómo se realizan los procesos de evaluación y autoev<br>xiste el documento<br>SI NO<br>O O                                 | valuación y en qué medida contribuyen al PEI?                                                                         |
| ¿Cómo se utilizan los resultados de los procesos de<br>niversidad, de sus funciones y el PEI?<br>kiste el documento<br>SI NO | evaluación en la mejora de las políticas, programas y acciones de la                                                  |
|                                                                                                    | A Por favor, complete todos los datos 🗙<br>para poder continuar.                                                      |
|                                                                                                    |                                                                                                    |
| 0                                                                                                    |                                                                                                    |

| . Desarroll                           | Docencia<br>o efectivo del cuerpo académico.                                                                                     |
|---------------------------------------|----------------------------------------------------------------------------------------------------|
| 3.2. Impler                           | nentación de políticas para la evaluación, promoción, permanencia y reconocimiento del cuerpo académico.                         |
| 1¿Qué po<br>académico<br>Existe el do | líticas y procedimientos emplea la institución para garantizar la evaluación, promoción y permanencia del cuerpo<br>?<br>cumento |
| <sup>si</sup> O                       | Ň                                                                                                    |
| 2¿Cuáles<br>Existe el do              | son los criterios para la evaluación del desempeño del docente?<br>cumento                                                       |
| 0<br>si                               | NO<br>O                                                                                                    |
| 3¿Qué m<br>Existe el do               | ecanismos de estimulación se emplean en la universidad para el reconocimiento del cuerpo académico?<br>cumento                   |
| SI<br>O                               | Ň                                                                                                    |
|                                       |                                                                                                    |
| 2                                     | KAnterior V Finaliza                                                                                                    |
|                                       | © UNAN-MANAGUA - 2020                                                                                                    |
|                                       |                                                                                                    |